# DataTree ACADEMY

## HOALIEN REPORT

Rev. 20201015

First American Data Tree LLC and First American Mortgage Solutions, LLC, (the operating entities that may provide products and services as First American Data & Analytics) make no express or implied warranty regarding the information presented and assume no responsibility for errors or omissions. First America, DataTree and the eagle logo are registered trademarks or trademarks of First American Financial Corporation and/or its affiliates.

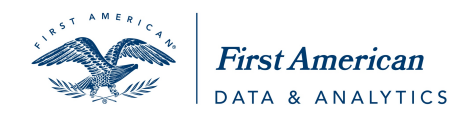

©2020-2021 First American Financial Corporation and/or its affiliates. All rights reserved. NYSE: FAF

### Contents

| Overview             | 2 |
|----------------------|---|
|                      |   |
| Ordering the Report  | 3 |
|                      |   |
| Using the HOA Filter | 5 |
| 5                    |   |

#### **Overview**

The Homeowners Association Lien Report is designed to provide lenders and businesses additional insight into HOA encumbrances on a property that may affect the transfer of title or a lending decision. Information for the report is taken directly from the lien itself. The presence of a lien is also available in the Advanced Filters.

Coverage for HOA Liens is dependent upon Title Plant coverage. For coverage information, go to the Help page > Geo-Coverage. The report is found in the Property Data Reports section of the available reports.

#### **Ordering the Report**

The presence of an HOA Lien will be immediately indicated on the Subject Property tab (1, 2). To order the report, click on the **Order HOA Lien Report** link (3) or click on the report in the Property Data Reports (4) and click Order at the bottom of the page. The HOA Lien Report (5) will load on an additional tab.

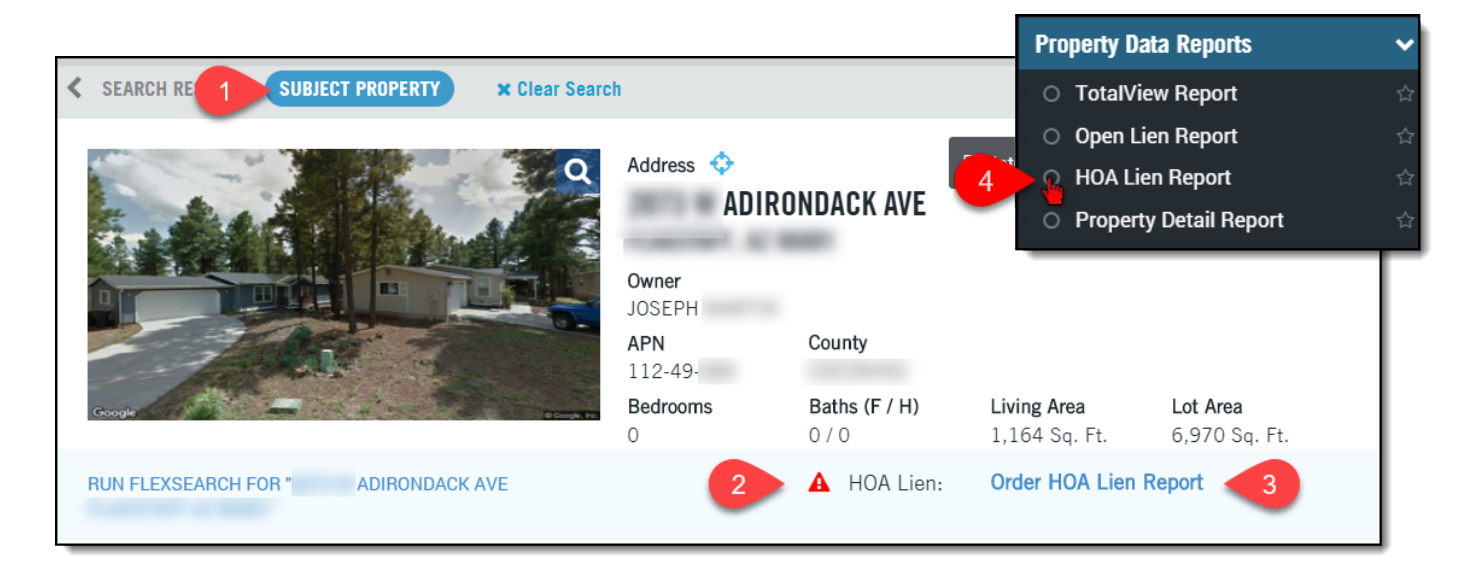

#### Example One:

| Adironda<br>APN: 112-49 | ack Ave,                                                                                  | 10.000                                                                                    |                                                                      |                    |                    | County I | Data as of: 1          | .2/01/20 |
|-------------------------|-------------------------------------------------------------------------------------------|-------------------------------------------------------------------------------------------|----------------------------------------------------------------------|--------------------|--------------------|----------|------------------------|----------|
| Owner Information       | n                                                                                         |                                                                                           |                                                                      |                    |                    |          |                        |          |
| Owner Name:             | Joseph                                                                                    |                                                                                           |                                                                      | Va                 | ilue Range:        |          | \$136,006<br>\$369,395 | -        |
| Vesting:                | Unmarried Man                                                                             |                                                                                           |                                                                      | Co                 | ombined LT         | /:       | 75%                    |          |
| Mailing Address:        | 4343 E Soliere                                                                            |                                                                                           |                                                                      | Es                 | stimated Eq        | uity:    | \$63,051               |          |
| Location Informat       | ion                                                                                       |                                                                                           |                                                                      |                    |                    |          |                        |          |
| Legal Description:      | Subdivision: Railroa<br>Section: 20 Townshi<br>Serial: Azfly21a078<br>Serial: Azfly21b078 | d Springs 66 Lot: 84 Sixte<br>p: 21N Range: 07E Mbl H<br>93lp13 Year: 2001 Make<br>93lp13 | eenth: Ne Quarter: N<br>Home Title: 3091763<br>: Fleetwood Size: 243 | w Co<br>3<br>(48.5 | ounty:             |          |                        |          |
| APN:                    | 112-49                                                                                    | Alternate APN:                                                                            | R0050045                                                             | Ce                 | ensus Tract        | / Block: | 001102/                | 1040     |
| Munic / Twnshp:         |                                                                                           | Twnshp-Rng-Sec:                                                                           | 21N-07E-20                                                           | Le                 | egal Lot / Bl      | ock:     | 84 /                   |          |
| Subdivision:            | Railroad Springs                                                                          | Tract #:                                                                                  |                                                                      | Le                 | _<br>egal Book / F | Dage:    |                        |          |

#### Example Two:

| APN: 621                                                                                                    |                                                          | -                                            |                                                |                                               | Co                     | unty Data as of: 12/08/201                                      |
|----------------------------------------------------------------------------------------------------|----------------------------------------------------------|----------------------------------------------|------------------------------------------------|-----------------------------------------------|------------------------|-----------------------------------------------------------------|
| Latest HOA Lien                                                                                                    |                                                          |                                              |                                                |                                               |                        |                                                                 |
| Туре:                                                                                                    | Homeowners                                               | Lien Date:                                   |                                                |                                               | Lien Amount:           | \$5,491.54                                                      |
| Recording Date:<br>County:                                                                                                    | 03/27/2017<br>Orange                                     | Court Type:                                  |                                                |                                               | Case Number:           |                                                                 |
| Frustee / Mgmt Co:<br>Frustee Contact:                                                                                            | S.B.S. Lien Services<br>Yardi Blane, 31194               | s<br>La Baya Dr Ste 10                       | )6, Westlake Villag                            | ge, CA 91362                                  | (818) 991-4600 /       |                                                                 |
| Association / Type:                                                                                                    | Moulton Parkway Re                                       | esidents Associatio                          | n II                                           |                                               |                        |                                                                 |
| Association Contact:                                                                                                    | 31194 La Baya Dr S                                       | Ste 106, Westlake                            | Village, CA 91362                              | 26426                                         |                        |                                                                 |
| Association Contact:<br>HOA Lien Activity                                                                                         | 31194 La Baya Dr S                                       | Ste 106, Westlake                            | Village, CA 91362                              | 26426                                         |                        |                                                                 |
| Association Contact:<br><b>10A Lien Activity</b><br>Type                                                                          | 31194 La Baya Dr S                                       | Ste 106, Westlake<br>Lien Date               | Village, CA 91362<br>Lien Amount               | 26426<br>Rec Date                             | Case #                 | Doc #                                                           |
| Association Contact:<br><b>IOA Lien Activity</b><br>Type<br>Homeowners Ass                                                        | 31194 La Baya Dr S                                       | Ste 106, Westlake<br>Lien Date               | Village, CA 91362<br>Lien Amount<br>\$5,491.54 | 26426<br>Rec Date<br>03/27/2017               | Case #                 | Doc #<br>2017.121306                                            |
| Association Contact:<br><b>IOA Lien Activity</b><br>Type<br>Homeowners Ass<br>Notice Of Def                                       | 31194 La Baya Dr S<br>sociation Lien<br>fault            | Ste 106, Westlake<br>Lien Date<br>05/04/2017 | Village, CA 91362<br>Lien Amount<br>\$5,491.54 | 26426<br>Rec Date<br>03/27/2017<br>05/05/2017 | Case #                 | Doc #<br>2017.121306<br>2017.182588                             |
| Association Contact:<br>HOA Lien Activity<br>Type<br>Homeowners Ass<br>Notice Of Def<br>ORDER                                     | 31194 La Baya Dr S<br>nociation Lien                     | Ste 106, Westlake<br>Lien Date<br>05/04/2017 | Village, CA 91362<br>Lien Amount<br>\$5,491.54 | 26426<br>Rec Date<br>03/27/2017<br>05/05/2017 | Case #                 | Doc #<br>2017.121306<br>2017.182588                             |
| Association Contact:<br>10A Lien Activity<br>Type<br>Homeowners Ass<br>Notice Of Def<br>ORDER<br>Dwner Information                | 31194 La Baya Dr S<br>Rociation Lien<br>fault            | Ste 106, Westlake<br>Lien Date<br>05/04/2017 | Village, CA 91362<br>Lien Amount<br>\$5,491.54 | 26426<br>Rec Date<br>03/27/2017<br>05/05/2017 | Case #                 | Doc #<br>2017.121306<br>2017.182588                             |
| Association Contact:<br>HOA Lien Activity<br>Type<br>Homeowners Ass<br>Notice Of Def<br>ORDER<br>Dwner Information<br>Dwner Name: | 31194 La Baya Dr S<br>nociation Lien<br>fault<br>Presley | Ste 106, Westlake<br>Lien Date<br>05/04/2017 | Village, CA 91362<br>Lien Amount<br>\$5,491.54 | 26426<br>Rec Date<br>03/27/2017<br>05/05/2017 | Case #<br>Value Range: | Doc #<br>2017.121306<br>2017.182588<br>\$377,195 -<br>\$484.836 |

Should the document be available, the report will allow the user to order the documents directly through the report.

#### **Using the HOA Filter**

The Advanced Filters include a new premium filter option to search for properties with an HOA Lien. The option is found at the end of the Advanced Filters list.

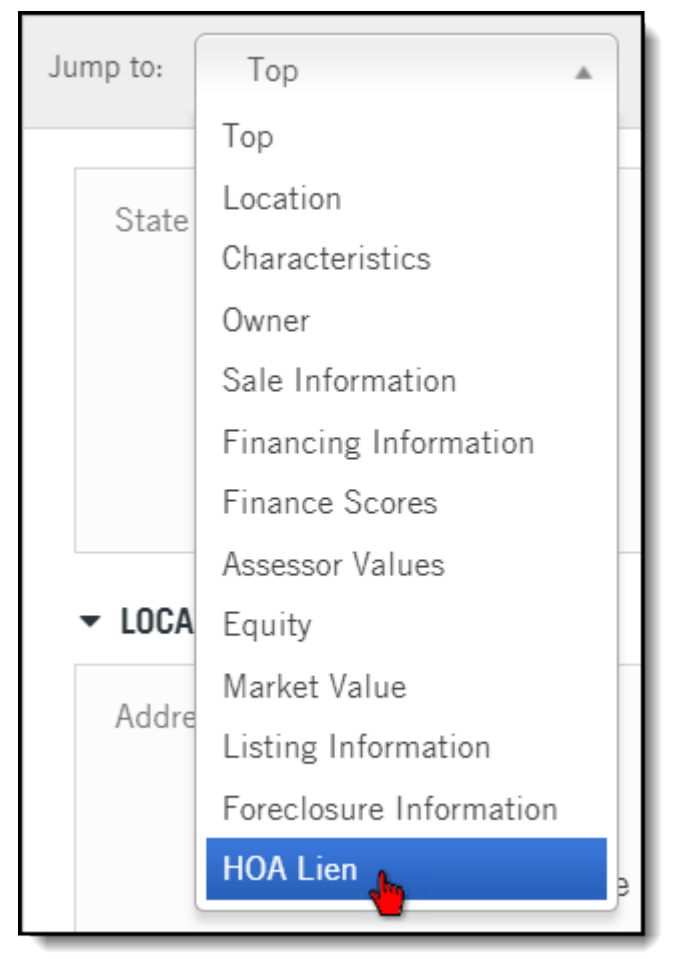

The selection is a Yes/No drop down list and will include or exclude properties with an open HOA lien. Leave it unselected to return all properties regardless of the presence of an open HOA lien.

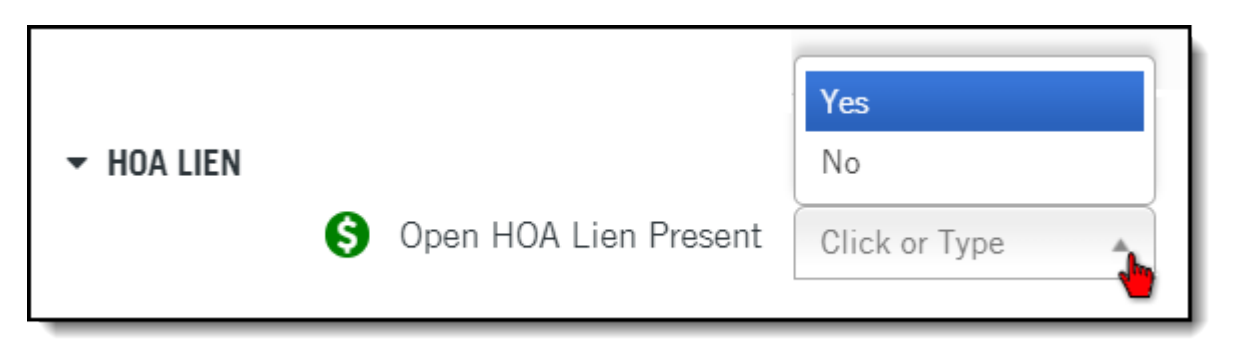

As this is a premium filter, a per-record charge will be added to the download. Please make sure to name the list and download it for future reference.

First American<sup>®</sup> DataTree<sup>®</sup> ©2020-2021 First American Financial Corporation and/or its affiliates. All rights reserved. NYSE: FAF